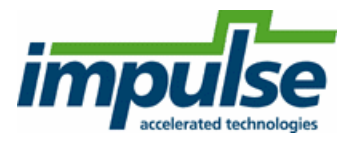

# Complex FIR Filter Acceleration for the Nios II on the DE0 Nano Platform (Quartus II 12)

© 2012 Impulse Accelerated Technologies

# **Table of Contents**

# Part I Tutorial: Complex FIR Filter Acceleration for the Nios II on the DE0 Nano Platform (Quartus II 12)

|   | •                                                   |      |
|---|-----------------------------------------------------|------|
| 1 | Loading the Complex FIR Filter Example              | 5    |
| 2 | Understanding the Complex FIR Filter Example        | 8    |
| 3 | Compiling and Simulating the ComplexFIR Application | . 10 |
| 4 | Building the Complex FIR Filter Example             | . 13 |
| 5 | Exporting Files from CoDeveloper                    | . 19 |
| 6 | Configuring the New Platform                        | . 22 |
| 7 | Generating the System                               | . 27 |
| 8 | Generating the FPGA Binary                          | . 28 |
| 9 | Running the Application on the Platform             | 31   |

3

# 1 Tutorial: Complex FIR Filter Acceleration for the Nios II on the DE0 Nano Platform (Quartus II 12)

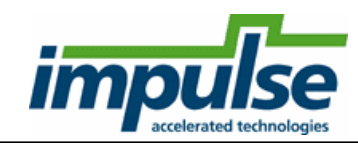

#### Overview

This tutorial will demonstrate how to create, simulate, build, and run the example **Complex FIR** application targeting the **Terasic DE0 Nano Cyclone IV Development and Education Platform,** including the use of data streams connected to the **Nios II soft-CPU** via **Avalon-MM** interface and using the **Quartus II v12.0** tools.

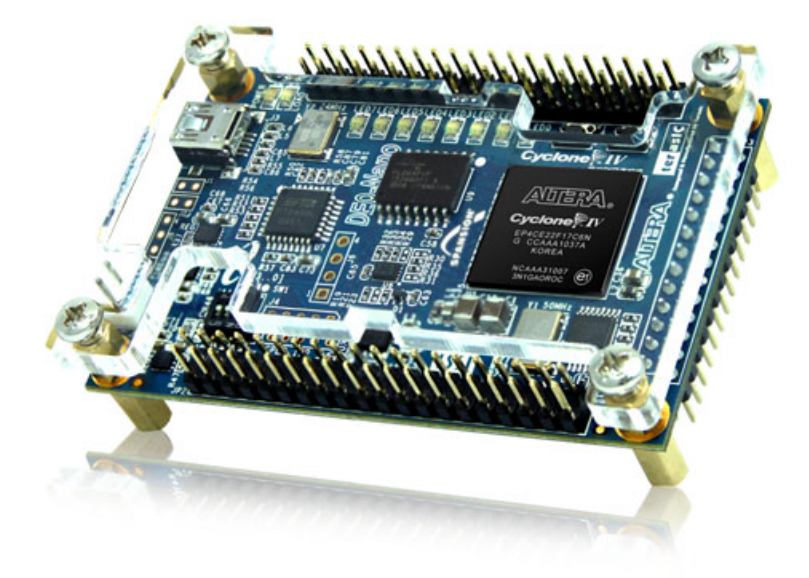

This tutorial will require approximately one hour to complete, including software run times. To complete the application, you will need access to a **Terasic DEO Nano** development board shown above. This tutorial shows how to use both the **CoDeveloper IDE** and **plugin** for **Microsoft Visual Studio C++ 2010 Express** to do desktop software simulation through generating and exporting hardware for integration using **Quartus II**. The use of the **plugin** is optional, however comes with the advantage of the integrated **Visual Studio C++** debugger.

### **General Steps**

This tutorial will take you through the entire process of creating a hardware-accelerated system in the **Cyclone IV FPGA** using the Impulse and Altera tools following these general steps:

- 1. Describe and simulate the application using C language and either the Impulse CoDeveloper IDE or Microsoft Visual Studio C++.
- 2. Automatically generate hardware, in the form of VHDL source files, for the hardware accelerator portion of the application.
- 3. Export the generated files to a **Quartus** project directory which contains a pre-configured set of **Quartus II** and **Qsys** projects based on the "**DE0\_Nano\_SOPC\_DEMO**" supplied with the **DE0**

Nano board.

- 4. Attach the hardware accelerator generated in step 2 to the **Nios II CPU** via **Avalon-MM** interfaces.
- 5. Start a new **Nios II EDS** project adding all necessary software files representing the application to be run on the **Nios II**.
- 6. Run synthesis and place-and-route to generate a binary for download to the FPGA.
- 7. Download the FPGA binary to the DE0 Nano board using its USB programming cable.
- 8. Download and run the application on the Nios II using EDS.

### Steps

Loading the Complex FIR Filter Example Understanding the Complex FIR Filter Example Compiling the Complex FIR Filter for Simulation Building the Complex FIR Filter Example Exporting Files from CoDeveloper Configuring the New Platform Generating the System Generating the FPGA Bitmap Running the Application on the Platform

Note: This tutorial assumes you have purchased or are evaluating the **CoDeveloper Platform Support Package** for **Altera Qsys**, and that you have installed and have valid licenses for the **Altera Quartus II v12.0**, **Qsys** and **Nios II EDS** products. The **Quartus II Web or Subscription Editions** will include all necessary tools in the single download.

Note: Though not required, this tutorial also shows how to make use of the **CoDeveloper plugin** for **Microsoft Visual Studio C++ 2010 IDE**. The **plugin** may be used with any of the purchased or free "Express" editions. **Microsoft Visual Studio C++ 2010 Express** may be downloaded free (requires registration for an activation code) from **Microsoft's** web site from: http://www.microsoft.com/visualstudio/eng/downloads

# 1.1 Loading the Complex FIR Filter Example

# **ComplexFIR Filter Tutorial, Step 1**

The base project files for this tutorial are contained within the Zip file "DE0\_Nano\_ComplexFIR\_Tutorial\_v12.zip". Unzip the supplied Zip file into the desired working directory ensuring the path does not include the space (') character. Once unzipped the following directory structure will be present: DE0 Nano ComplexFIR Tutorial v12 - Contains source code and CoDeveloper project files DE0 Nano ComplexFIR Tutorial v12\MSVC - Contains Microsoft Visual Studio C++ project files DE0 Nano ComplexFIR Tutorial v12\DE0 Nano QsysBase - contains a pre-configured set of Quartus II and Qsys projects based on the "DE0\_Nano\_SOPC\_DEMO" supplied with the DE0 Nano board

Files included in the **ComplexFIR** project include the source files **ComplexFilter.c, Filter\_hw.c and Filter\_sw.c** - These source files represent the complete application, including the **main()** function, consumer and producer software processes and the single hardware process.

#### How to Do This Step:

Using the CoDeveloper IDE Using the Visual Studio C++ Plugin

### Using the CoDeveloper IDE:

To begin, start the CoDeveloper Application Manager by selecting Application Manager from the **Start** - > **All Programs** -> **Impulse Accelerated Technologies** -> **CoDeveloper** program group.

Open the **Altera Nios II Complex FIR filter** sample project by selecting Open Project from the File menu, or by clicking the Open Project toolbar button. Navigate to the location of the DE0\_Nano\_ComplexFIR\_Tutorial\_v12 directory which was just unzipped and select the CoDeveloper project named "ComplexFIR.icProj". Opening the project will display a window similar to the following:

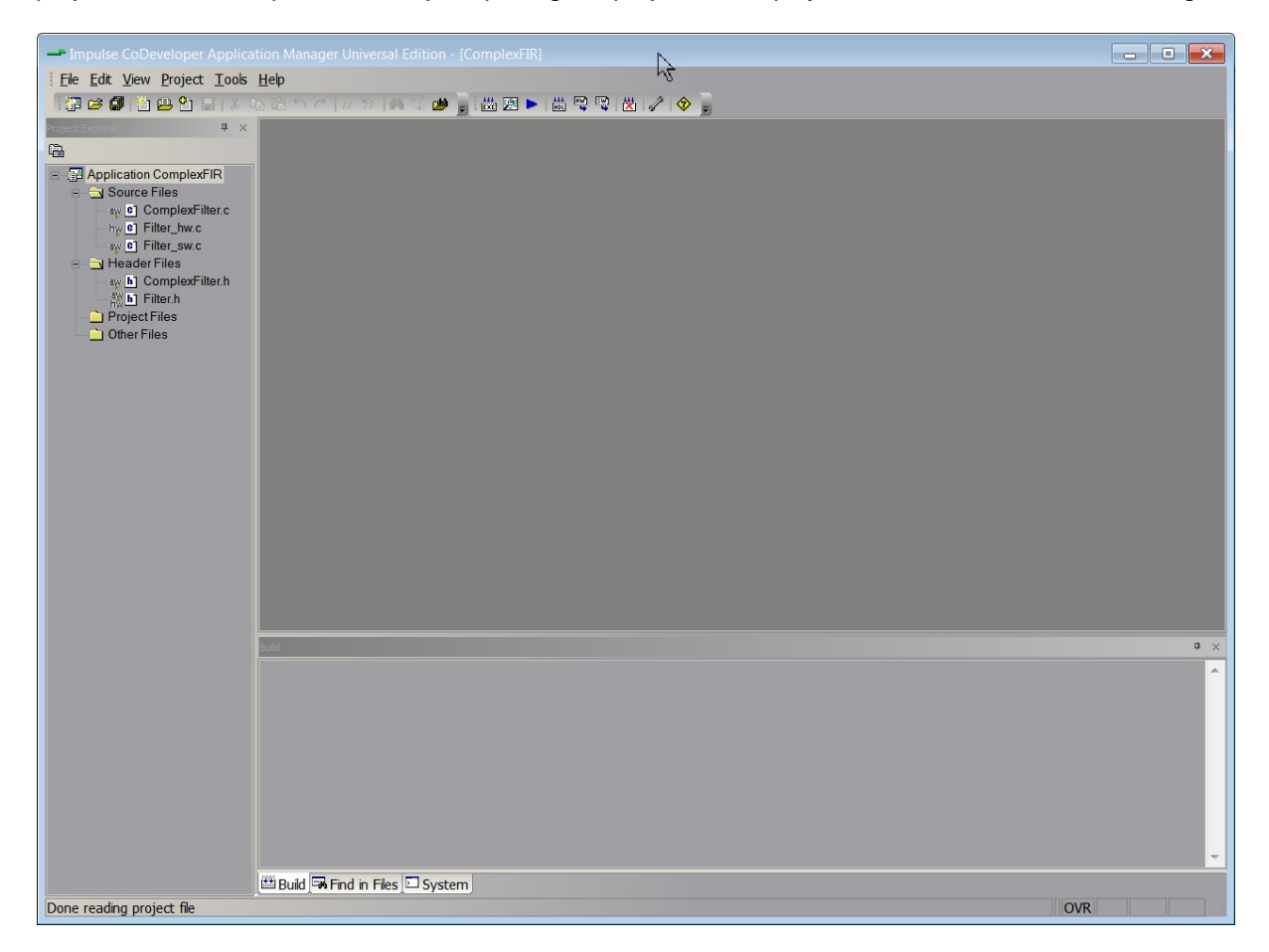

### Using the Visual Studio C++ Plugin:

To begin, start the **Microsoft Visual C++ 2010** by selecting Application Manager from the **Start -> All Programs -> Microsoft Visual Studio 2010** program group.

Open the Altera Nios II Complex FIR filter sample project by selecting File -> Open -> Project/ Solution. or by clicking the Open Project link on the Start Page. Navigate to the location of the DE0\_Nano\_ComplexFIR\_Tutorial\_v12\MSVC directory which was just unzipped and select the project named "ComplexFIR.vcxproj". Opening the project will display a window similar to the following:

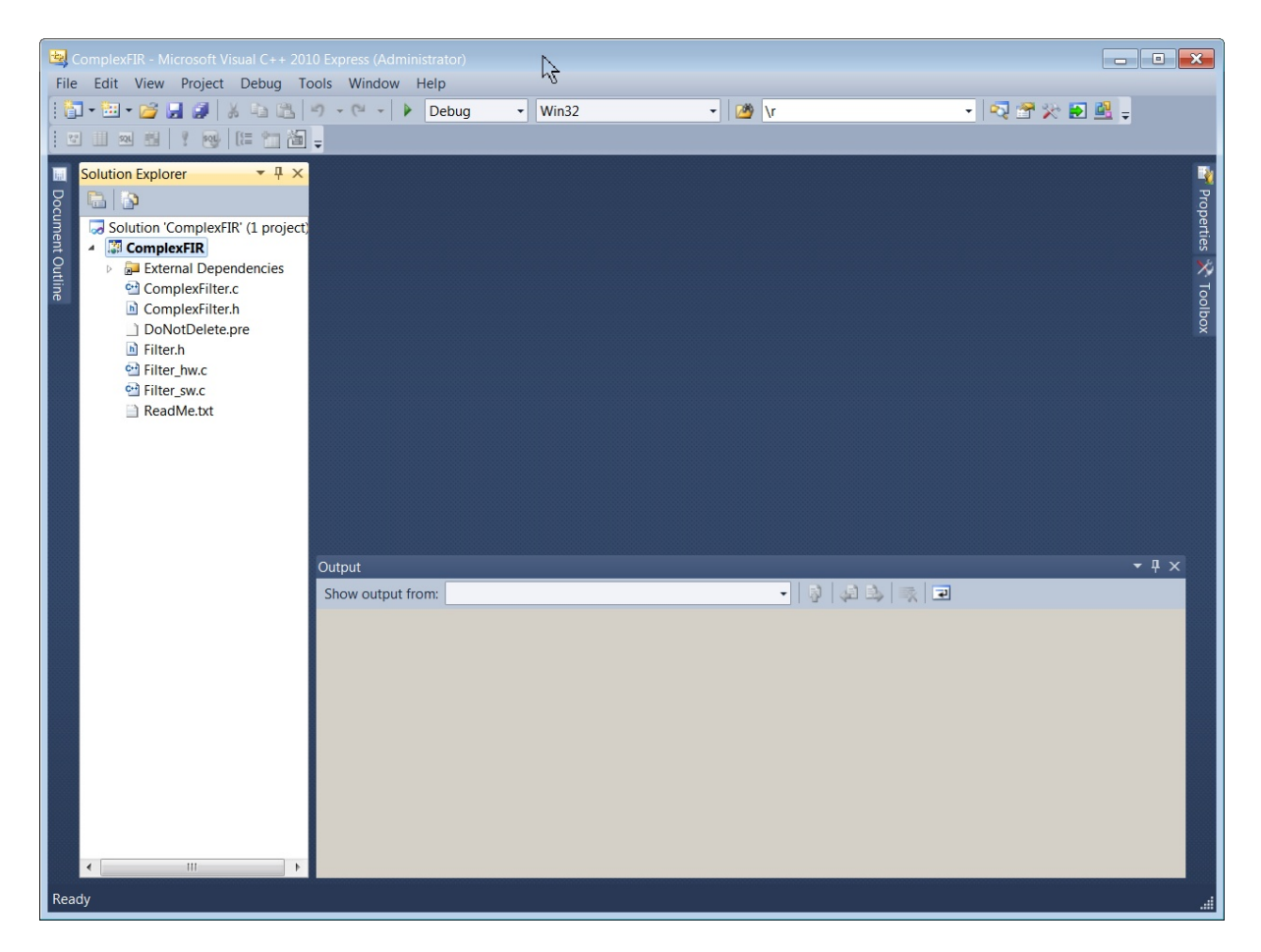

### See Also

Step 2: Understanding the Complex FIR Filter Example

# **1.2 Understanding the Complex FIR Filter Example**

### **Complex FIR Filter Tutorial, Step 2**

Before compiling the Complex FIR application to hardware, let's first take a moment to understand its basic operation and the contents of the its primary source files, in particular Filter\_hw.c.

The specific process that we will be compiling to hardware is represented by the following function (located in Filter\_hw.c):

```
void complex_fir(co_stream filter_in, co_stream filter_out)
```

This function reads two types of data:

- Filter coefficients used in the Complex FIR convolution algorithm.
- · An incoming data stream

The results of the convolution are written by the process to the stream filter\_out.

The **complex\_fir** function begins by reading the coefficients from the **filter\_in** stream and storing the resulting data into a local array (**coef\_mem**). The function then reads and begins processing the data, one at a time with one result per input which is written to the output stream **filter\_out**.

The repetitive operations described in the complex\_fir function are complex convolution algorithm.

The complete test application includes test routines (including **main**) that run both in desktop software simulation and on the target **NIOS II** processor, generating test data and verifying the results against the legacy C algorithm from which **complex\_fir** was adapted.

The configuration that describes the how the processes are connected together appears toward the end of the Filter\_hw.c file, and reads as follows:

```
void config_filt (void *arg)
{
    int i;
    co_stream to_filt, from_filt;
    co_process cpu_proc, filter_proc;
    to_filt = co_stream_create ("to_filt", INT_TYPE(32), 4);
    from_filt = co_stream_create ("from_filt", INT_TYPE(32), 4);
    cpu_proc = co_process_create ("cpu_proc", (co_function) call_accelerator, 2,
    to_filt, from_filt);
    filter_proc = co_process_create ("filter_proc", (co_function) complex_fir, 2,
    to_filt, from_filt);
    co_process_config (filter_proc, co_loc, "PE0");
}
```

This configuration function describes the connectivity between instances of each previously defined process along with partitioning those that are to be implemented in hardware vs. software. Only one process in this example (filter\_proc) will be mapped into hardware and compiled by the Impulse C compiler. This process (filter\_proc) is flagged as a hardware process through the use of the co\_process\_config function, which appears here at the last statement in the configuration function. co\_process\_config instructs the compiler to generate hardware for complex\_fir (or more accurately,

the instance of **complex\_fir** that has been declared here as the single instance **filter\_proc**). This also instructs the **Platform Support Package** to provide all the necessary hardware interfaces and drivers to make the connections between hardware and software.

The **ComplexFilter.c** contains routines that generates a set of complex FIR coefficients and a group of input data being processed.

The **Filter\_sw.c** will run in desktop software simulation as a software test bench as well as be exported for running as the application on the NIOS II embedded processor to again control the stream flow and print results.

#### See Also

Step 3: Compiling the Complex FIR Filter for Simulation

# 1.3 Compiling and Simulating the ComplexFIR Application

# **CompleFIR Filter Tutorial, Step 3**

Verify that the simulation produces the output shown. Note that although the messages indicate that the ComplexFIR algorithm is running on the FPGA, the application (represented by hardware and software processes) is actually running entirely in software as a compiled, native Windows executable. The messages you will see have been generated as a result of instrumenting the application with simple printf statements such as the following:

```
#if defined(IMPULSE_C_TARGET)
    // Print Acceleration Numbers
    printf ("\r\n--> Acceleration factor: %.2fX\r\n\n", elapsedtime_sw/
elapsedtime_hw);
    printf ("-----> Visit www.ImpulseC.com to learn more!\r\n\n\n");
#else
    printf ("COMPLETE APPLICATION\r\n");
    printf ("Press Enter to continue...\r\n");
    c = getc(stdin);
#endif
```

Notice in the above C source code that **#ifdef** statements have been used to allow the software side of the application to be compiled either for the embedded Nios II processor, or to the host development system for desktop simulation purposes. There are also additional printf's commented out in the source code which will display the actual data being transferred.

### How to Do This Step:

Using the CoDeveloper IDE Using the Visual Studio C++ Plugin

# Using the CoDeveloper IDE:

To compile and simulate the application for the purpose of functional verification:

- Select Project -> Build Software Simulation Executable (or click the Build Software Simulation Executable button) to build the ComplexFIR.exe executable. The Build tab will display compile and link messages.
- You now have a Windows executable representing the ComplexFIR application implemented as a desktop (console) software application. Run this executable by selecting **Project** -> Launch Simulation Executable. A command window will open and the simulation executable will run as shown below:

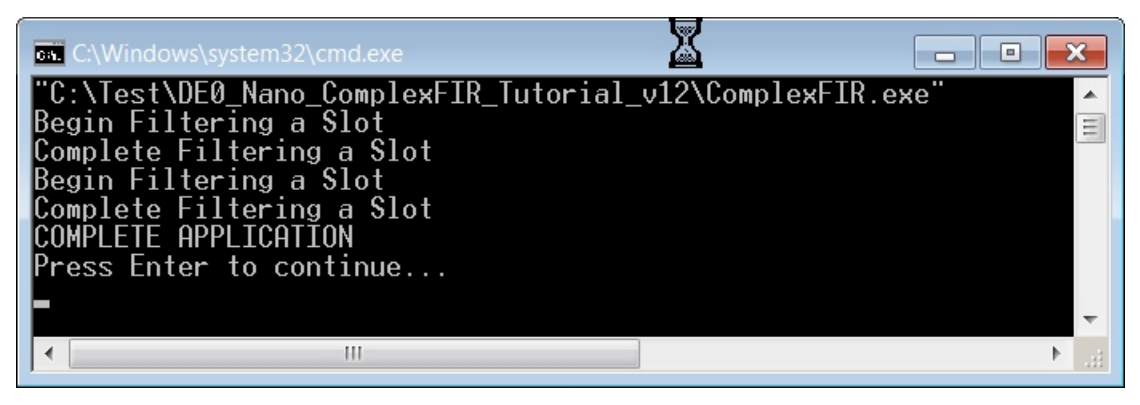

# Using the Visual Studio C++ Plugin:

To compile and simulate the application for the purpose of functional verification:

- 1. Select **Debug** -> **Build Solution** to build the **ComplexFIR.exe** executable. The **Output** area will display compile and link messages.
- You now have a Windows executable representing the ComplexFIR application implemented as a desktop (console) software application. Run this executable by selecting **Debug** -> **Start Debugging**. A command window will open and the simulation executable will run as shown below:

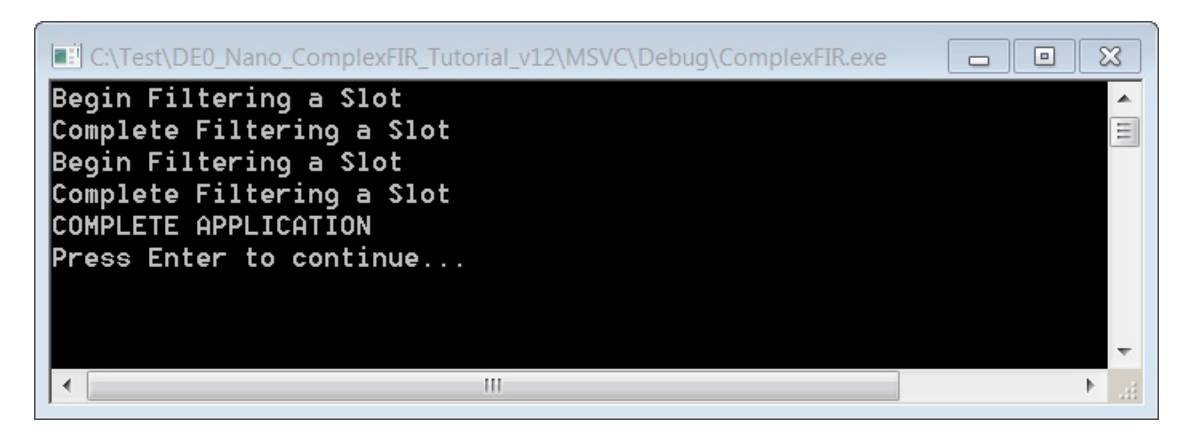

Using the integrated Visual Studio C++ debugger, breakpoints may be set in each of the processes, including the hardware process **complex\_fir**, for further inspection and debug. Each process will appear as a separate thread during debug.

### See Also

Step 4: Building the Complex FIR Filter Example

# 1.4 Building the Complex FIR Filter Example

# CompleFIR Filter Tutorial, Step 4

The next step, prior to compiling and generating the HDL and related output files, is to select a platform target and generate the HDL and associated interfaces. When processing is complete you will have a number of resulting files created in the **hw** and **sw** subdirectories of your project directory. Take a moment to review these generated files. They include:

#### Hardware directory ("hw")

- Generated VHDL source files (ComplexFIR\_comp.vhd, ComplexFIR\_top.vhd) representing the hardware process and the generated hardware interfaces for streams.
- · A lib subdirectory containing required VHDL library elements.
- A HAL subdirectory containing software driver files required by the Altera Nios II software tool.
- A **export** subdirectory containing hardware component files required by the Altera Qsys tool.

#### Software directory ("sw")

- C source and header files extracted from the project that are required for compilation to the embedded processor (in this case Filter\_sw.c, Filter.h, ComplexFilter.c and ComplexFilter.h).
- A generated C file (filt\_module\_co\_init.c) representing the hardware initialization function. This file will also be compiled to the embedded processor.

### How to Do This Step:

Using the CoDeveloper IDE Using the Visual Studio C++ Plugin

# Using the CoDeveloper IDE:

#### Specifying the Platform Support Package

To specify a platform target, open the **Generate Options** dialog as shown below (**Project** -> **Options**, **Generate** tab):

| Options                                     |                                                                |
|---------------------------------------------|----------------------------------------------------------------|
| Build Simulate Generate System Registration | 75                                                             |
| Platform Support Package:                   |                                                                |
| - Hardware Optimization and Generation      |                                                                |
| Enable constant propagation                 | Generate dual clocks                                           |
| Scalarize array variables                   | Generate active-low reset                                      |
| Relocate loop invariant expressions         | Use std_logic types for VHDL interfaces                        |
|                                             | Do not include co_ports in bus interface                       |
| Additional optimizer options:               | Additional library options:                                    |
|                                             |                                                                |
| -Floating Point Options                     | Output Directories                                             |
| Include floating point library              | Hardware build directory:                                      |
| ☐ Include co_math library                   | gen_hw                                                         |
| Enable floating point optimization          | Software build directory:                                      |
| Allow double-precision types and operators  | gen_sw                                                         |
| Use higher latency, faster clock operators  | Hardware export directory:                                     |
| Enable floating point accumulators          |                                                                |
| Use extended precision accumulators         | Software export directory:<br>DE0_Nano_QsysBase/SDK/ComplexFIR |
| (                                           | DK Cancel Apply Help                                           |

Ensure the following settings are set correctly:

- Platform Support Package = Altera Qsys (VHDL)
- Hardware build directory = hw
- Software build directory = sw
- Hardware export directory = DE0\_Nano\_QsysBase
- Software export directory = DE0\_Nano\_QsysBase/SDK/ComplexFIR

Click **OK** to save the options and exit the dialog.

### **Generate HDL for the Hardware Process**

To generate hardware in the form of HDL files, and to generate the associated software interfaces and library files, select **Generate HDL** from the **Project** menu, or click on the **Generate HDL** button:

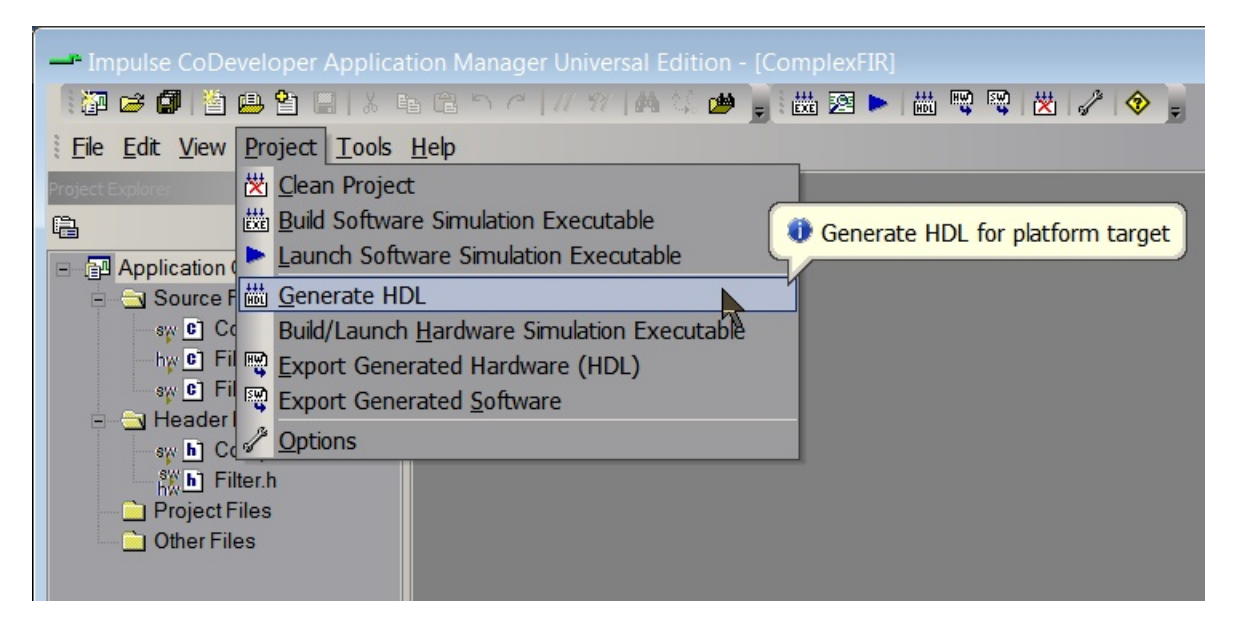

A series of processing steps will run with output shown in the **Build** window. No errors must be present before continuing.

### Using the Visual Studio C++ Plugin:

### Specifying the Platform Support Package

To specify a platform target, open the **Property Pages** dialog as shown below (**Project** -> **ComplesFIR Properties...**, **Impulse C** -> **HDL Generation**, select **Configuration** = **Hardware**):

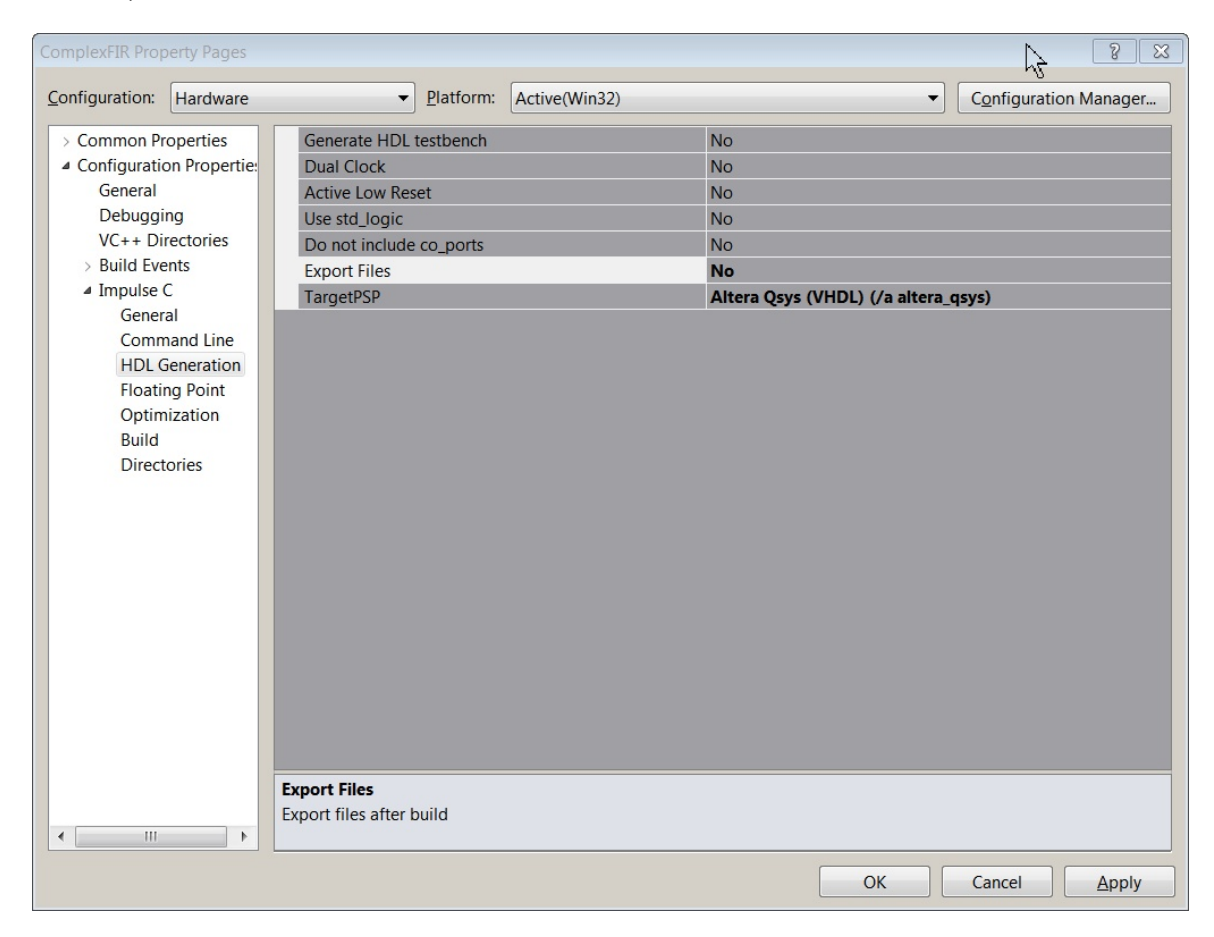

Ensure the following settings are set correctly:

Platform Support Package = Altera Qsys (VHDL)

| ComplexFIR Property Pages    |                                |                                   |
|------------------------------|--------------------------------|-----------------------------------|
| Configuration: Active(Hardwa | are)   Platform: Active(Win32) | ✓ Configuration Manager           |
| > Common Properties          | Hardware Build Directory       | /gen_hw                           |
| Configuration Propertie:     | Software Build Directory       | /gen_sw                           |
| General                      | Hardware Export Directory      | /DE0_Nano_QsysBase                |
| Debugging                    | Software Export Directory      | /DE0_Nano_QsysBase\SDK\ComplexFIR |
| VC++ Directories             |                                |                                   |
| > Build Events               |                                |                                   |
| ▲ Impuise C                  |                                |                                   |
| Command Line                 |                                |                                   |
| HDL Generation               |                                |                                   |
| Floating Point               |                                |                                   |
| Optimization                 |                                |                                   |
| Build                        |                                |                                   |
| Directories                  |                                |                                   |
|                              |                                |                                   |
|                              |                                |                                   |
|                              |                                |                                   |
|                              |                                |                                   |
|                              |                                |                                   |
|                              |                                |                                   |
|                              |                                |                                   |
|                              |                                |                                   |
|                              |                                |                                   |
|                              |                                |                                   |
|                              |                                |                                   |
|                              | Hardware Build Directory       |                                   |
|                              | Hardware build directory       |                                   |
| < Ⅲ ►                        |                                |                                   |
|                              |                                | OK Cancel Apply                   |

To specify directories, now select Impulse C -> Directories as shown below:

Ensure the following settings are set correctly:

- Hardware build directory = hw
- Software build directory = sw
- Hardware export directory = ../DE0\_Nano\_QsysBase
  Software export directory = ../DE0\_Nano\_QsysBase/SDK/ComplexFIR

Click **OK** to save the options and exit the dialog.

### **Generate HDL for the Hardware Process**

To generate hardware in the form of HDL files, and to generate the associated software interfaces and library files, select the Hardware Solution Configuration as shown:

| <b>E</b>          | ComplexFIR - Microsoft Visual C++ 201 | 0 Express (Admini |                       |                               |  |
|-------------------|---------------------------------------|-------------------|-----------------------|-------------------------------|--|
| File              | Edit View Project Debug To            | ols Window H      | lelp                  |                               |  |
|                   |                                       |                   | Debug 🔻 Win32         | -                             |  |
|                   |                                       | Debug             |                       |                               |  |
|                   |                                       |                   | Debug CoValidator     |                               |  |
| i <sub>ii</sub> i | Solution Explorer $\bullet \P \times$ | Filter_sw.c × F   | Hardware              |                               |  |
| Do                |                                       | (Global Scop      | Release               |                               |  |
| un                | Solution 'ComplexEIR' (1 project)     | 259               | Release CoValidator   |                               |  |
| lent              | ComplexFIR                            | 260               | Configuration Manager | ple from input arr            |  |
| Qui               | External Dependencies                 | 261               | inSampVal =           | <pre>*t_data_in_ptr;</pre>    |  |
| tline             | 🔁 ComplexFilter.c                     | 262               | t_data_in_p           | otr++;                        |  |
| CD.               | ComplexFilter.h                       | 263               | // Read result        |                               |  |
|                   | DoNotDelete.pre                       | 264               | co_stream_r           | <pre>read(input_stream,</pre> |  |

Now generate hardware by building the **Hardware** configuration via **Project** -> **Build Solution**. A series of processing steps will run with output shown in the **Output** window. No errors must be present before continuing.

### See Also

Step 5: Exporting Files from CoDeveloper

# 1.5 Exporting Files from CoDeveloper

# **ComplexFIR Filter Tutorial, Step 5**

As you saw in the previous step, CoDeveloper creates a number of hardware and software-related output files that must all be used to create a complete hardware/software application on the target platform. You can use the export features of CoDeveloper to integrate the files into the Altera tools semi-automatically. This section exports the necessary files into the supplied Quartus II project directory DE0\_Nano\_QsysBase as an example.

Note: you must have the Altera Quartus II (version 12.0 or later), Qsys, and Nios Software Development software installed in order to proceed with this and subsequent steps.

Recall that in <u>Step 4</u> you specified the **Platform Support Package** and directories in DE0\_Nano\_QsysBase as the export target for hardware and software. These export directories specify where the generated hardware and software files are to be copied when the **Export Software** and **Export Hardware** features of CoDeveloper are invoked. Within these target directories, the specific destination for each file is determined from the **Platform Support Package** architecture library files. It is therefore important that the correct **Platform Support Package** (in this case **Altera Qsys**) is selected prior to starting the export process.

After this step is complete:

- A complete Qsys component, including HAL software driver, will appear in the directory: DE0\_Nano\_QsysBase\ip\filt\_module
- Supporting HDL libraries will appear in the directory: DE0\_Nano\_QsysBase\ip\impulse\_lib
- All exported software application files ready for adding to a Nios II project will appear in in the directory: DE0\_Nano\_QsysBase\SDK\ComplexFIR\export\_sw\filt

#### How to Do This Step:

Using the CoDeveloper IDE Using the Visual Studio C++ Plugin

### Using the CoDeveloper IDE:

To export the files from the build directories (in this case hw and sw) to the export directories, select **Project** -> **Export Generated Hardware (HDL)** and **Project** -> **Export Generated Software**, or select the **Export Generated Hardware** and **Export Generated Software** buttons from the toolbar.

Note: you must select BOTH Export Software and Export Hardware before going onto the next step.

You have now exported all necessary files from CoDeveloper to the Quartus II project directory.

# Using the Visual Studio C++ Plugin:

Exporting hardware and software is done as an option when building the Hardware solution configuration. To export the files from the build directories (in this case hw and sw) to the export directories, first ensure that the **Export Files** option under HDL Generation is set to "Yes /export" as shown below:

| Configuration:       Active(Hardware) <ul> <li>Platform:</li> <li>Active(Win32)</li> <li>Configuration Manager.</li> <li>Configuration Properties</li> <li>Configuration Properties</li> <li>General</li> <li>Debugging</li> <li>VC++ Directories</li> <li>Build Events</li> <li>Impulse C</li> <li>General</li> <li>Command Line</li> <li>HDL Generation</li> <li>Floating Point</li> <li>Optimization</li> <li>Build</li> <li>Directories</li> <li>Command Line</li> <li>HDL Generation</li> <li>Floating Point</li> <li>Optimization</li> <li>Build</li> <li>Directories</li> <li>Command Line</li> <li>HDL Generation</li> <li>Floating Point</li> <li>Optimization</li> <li>Build</li> <li>Directories</li> <li>Command Line</li> <li>HDL Generation</li> <li>Floating Point</li> <li>Optimization</li> <li>Build</li> <li>Directories</li> <li>Command Line</li> <li>HDL Generation</li> <li>Floating Point</li> <li>Optimization</li> <li>Build</li> <li>Directories</li> <li>Command Line</li> <li>Floating Point</li> <li>Optimization</li> <li>Build</li> <li>Directories</li> <li>Command Line</li> <li>Floating Point</li> <li>Optimization</li> <li>Build</li> <li>Directories</li> <li>Command Line</li> <li>Floating Point</li> <li>Optimization</li> <li>Build</li> <li>Command Line</li> <li>Build</li> <li>Command Line</li> <li>Command Line</li> <li>Command Line</li> <li>Command Line</li> <li>Command Line</li> <li>Command Line</li> <li>Command Line</li> <li>Command Line</li> <li>Com</li></ul> |
|----------------------------------------------------------------------------------------------------|
| > Common Properties       Generate HDL testbench       No         4 Configuration Properties       General       Dual Clock       No         Debugging       VC++ Directories       No       Dual Clock       No         VC++ Directories       Build Events       No       Do not include co_ports       No         Impulse C       Generation       Floating Point       Optimization       Build       Directories         Build       Directories       Directories       Attera Qsys (VHDL) (/a altera_qsys)       Several (VHDL) (/a altera_qsys)                                                                                                    |
| Generate HDL testbench<br>Generate HDL testbench                                                                                                    |
|                                                                                                    |

Now generate hardware by building the **Hardware** configuration via **Project** -> **Build Solution**. A series of processing steps will run with output shown in the **Output** window. No errors must be present before continuing.

### See Also

Step 6: Configuring the Quartus Project

# 1.6 Configuring the New Platform

### **ComplexFIR Filter Tutorial, Step 6**

The following instructions will lead you through the process of adding the ComplexFIR hardware to the pre-configured set of **Quartus II** and **Qsys** projects based on the "**DE0\_Nano\_SOPC\_DEMO**" supplied with the **DE0 Nano** board located in the DE0\_Nano\_ComplexFIR\_Tutorial\_v12\DE0\_Nano\_QsysBase directory.

### **Open the Quartus II Project**

Start first by selecting Quartus II 12.0 (32-bit or 64-bit) from the Start -> All Programs -> Altera 12.0 -> Quartus II 12.0 programs group. Open the project by clicking on the "Open Existing Project" button, navigating to your

DE0\_Nano\_ComplexFIR\_Tutorial\_v12\DE0\_Nano\_QsysBase directory to select "**DE0\_Nano.qpf**", and then clicking the **Open** button. The project is now open and will appear similar to below:

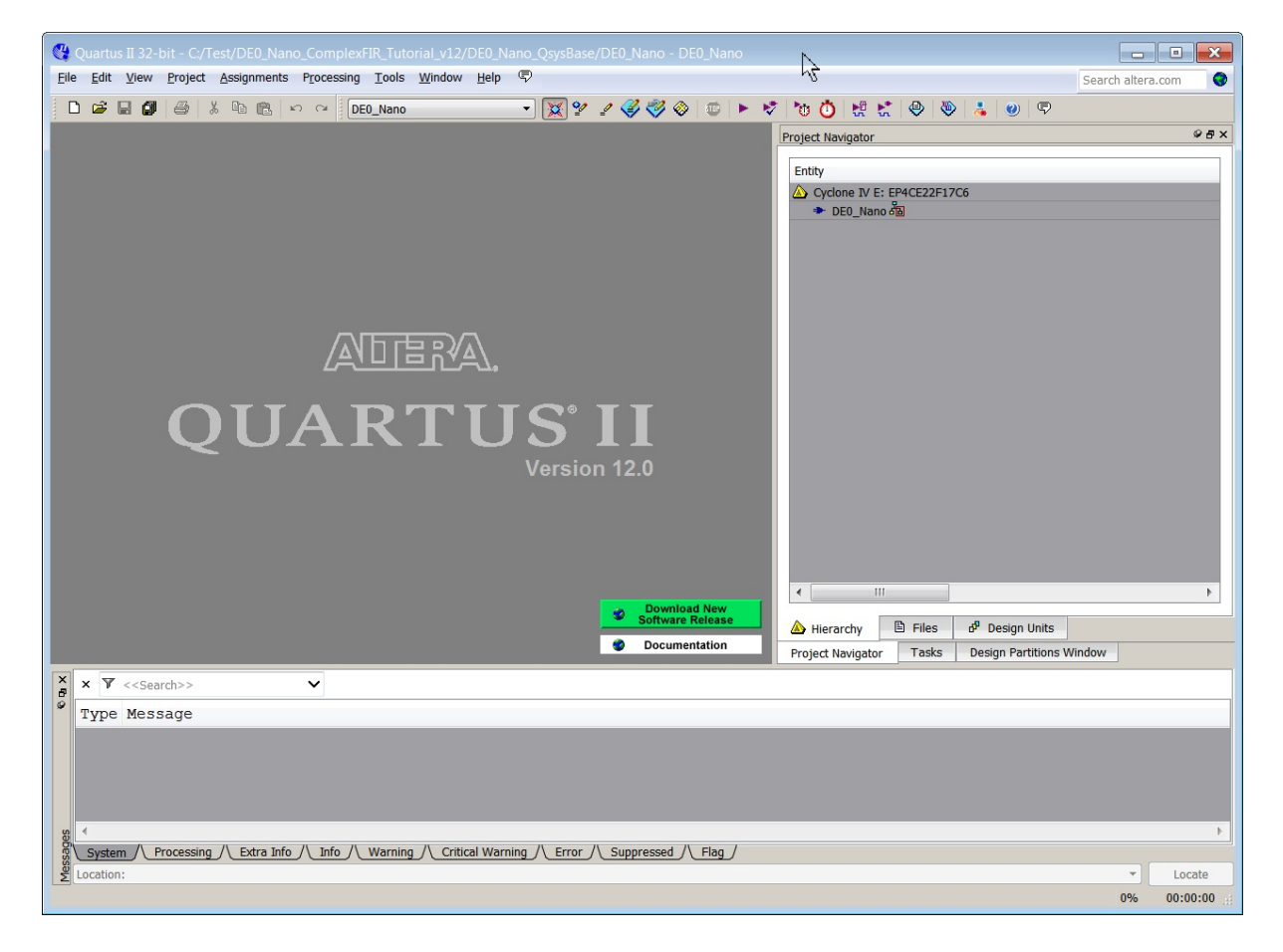

### Adding the Hardware Process Module "filt\_module" to the Qsys project

Open the Qsys project from within Quartus II by selecting Tools -> Qsys. When the **Open** dialogue appears, select the **DE0\_Nano\_Qsys.qsys** project and click the **Open** button. Qsys will now be open and appear as below:

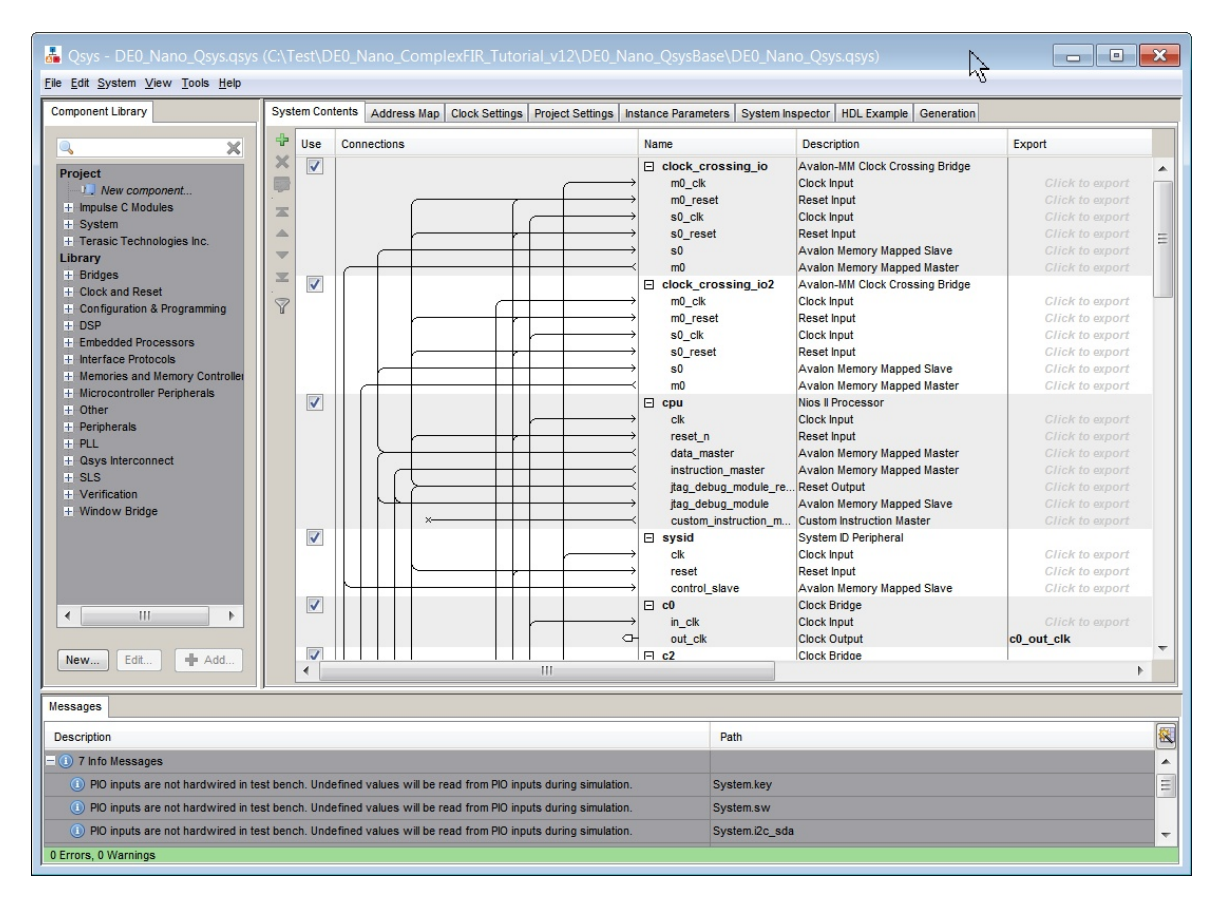

Now to add the module that implements the **ComplexFIR** hardware process. Expand the **Impulse C Modules** on the left under **Project** and double click the **filt module**. The **filt module** configuration window will appear as shown below:

| iii module - filt_module_0  filt module                                                                                                    |                                                         |
|----------------------------------------------------------------------------------------------------|---------------------------------------------------------|
| MegaCore fit_module                                                                                                    | Documentation                                           |
| Show signals     Show signals     Show signals     If the module_0     cik reset     p.cpu_proc_utput_stream     p.cpu_proc_utput_stream     avaion     filt_module     filt_module                                                                                                    | Parameters     Include the header block slave interface |
| Inform H_module_0 existence END Inform H_module_0 existence END Inform H_module_0 existence Inform H_module_0 existence Inform H_modu |                                                         |
| U nto: til_module_U valoate til                                                                                                    | Cancel                                                  |

Click the Finish button to continue.

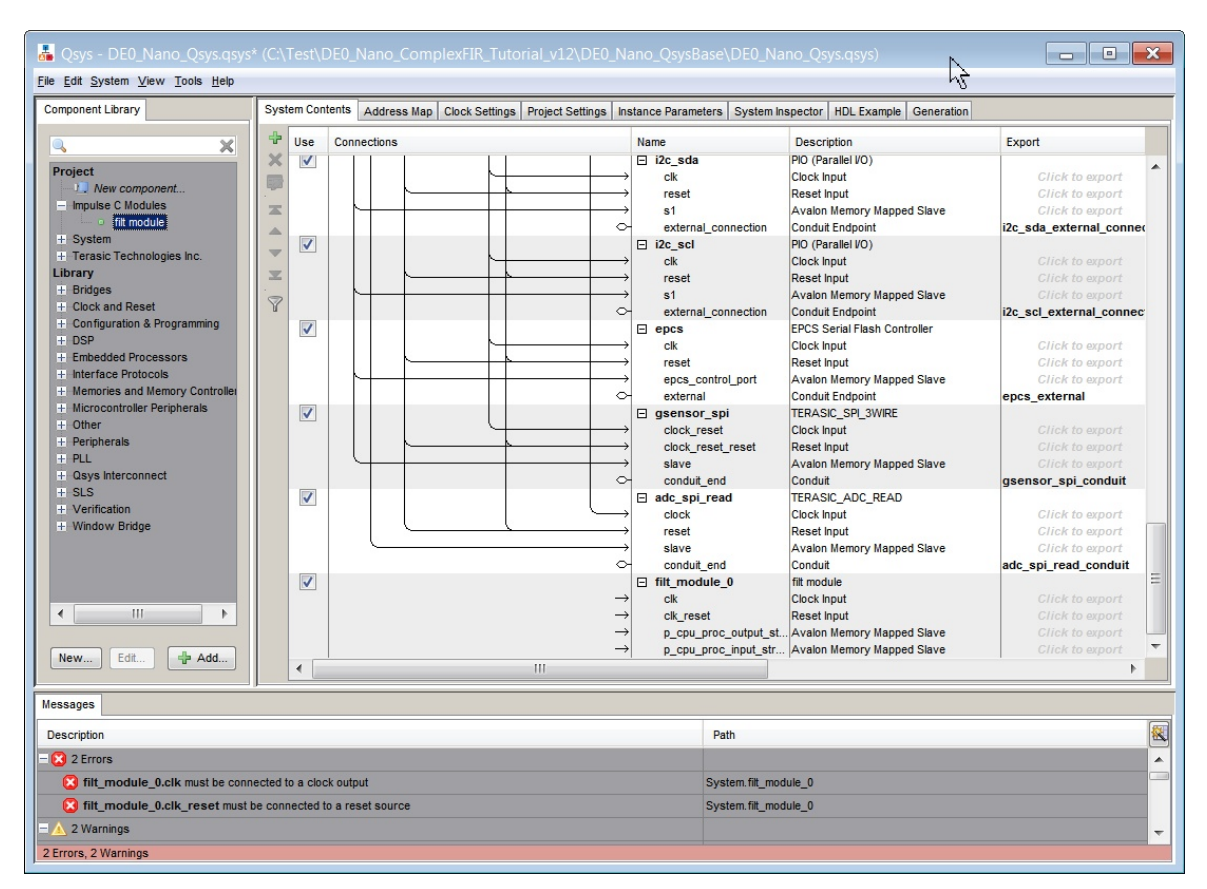

Scrolling to the bottom of the **Qsys** project window will show the newly added **filt\_module\_0** with ports unconnected as shown below:

### Connecting the Hardware Process Module "filt\_module"

Connect each of the ports of **filt\_module\_0** by right-clicking the port name, selecting **filte\_module\_0.<port name>**, then selecting the connection from those listed following the mapping below:

- For filt\_module\_0.clk, select altpll\_sys.c0
- For filt\_module\_0.clk\_reset, select clk\_50.clk\_reset
- For filt\_module\_0.p\_cpu\_proc\_output\_stream, select cpu.data\_master
- For filt\_module\_0.p\_cpu\_proc\_input\_stream, select cpu.data\_master

The **filt\_module\_0** is now connected to a 100MHz clock and reset with both stream Avalon-MM Slave ports connected to the Nios II CPU.

#### Assign Addresses

We can see that as we add modules, error messages appear in the console window showing address conflicts. Here, we let **Qsys** re-assign addresses for all the memory-mapped modules to avoid address overlaps. From the **Qsys** menu, select **System -> Assign Base Addresses**.

#### Save Qsys System

Save the system by selecting **File** -> **Save** from the **Qsys** menu.

Your Nios II platform is ready for system generation. No errors must be present in the **Messages** window at this time before continuing.

#### See Also

Step 7: Generating the System

# 1.7 Generating the System

### ComplexFIR Filter Tutorial, Step 7

At this point you have set up and configured your **Nios II**-based platform, including the hardware module generated by **CoDeveloper**, and can now start the system generation process within **Qsys**.

From the **Generation** tab, click **Generate** button at the bottom of the **Qsys** window to generate the system. Make sure the **Create simulation model** option is set to **None** to save time. This process may take several minutes. Upon success, the **Generation** tab should appear similar to below:

| & Qsys - DE0_Nano_Qsys.qsys (C:\Test\DE0_Nano_ComplexFIR_                                                                                                    | utorial_v12\DE0_Nano_QsysBase\DE0_Nano_Qsys.qsys)                                                                                                    |
|----------------------------------------------------------------------------------------------------|----------------------------------------------------------------------------------------------------|
| <u>File Edit System View Tools H</u> elp                                                                                                    |                                                                                                    |
| File Edit System Yew Tools Help         Component Library         System Contents         Address Map         Concornent Library         System Contents         Address Map         Concornent.         Impuse C Modules         System         Terasic Technologies Inc.         Library         Cont and Reset         Conct, and Reset         Cont and Reset         Contrainto & Programming         DSP         Entradede Processors         Interface Protocols         Memories and Memory Controllet         Peripherals         Other         Peripherals         Pull         Gays Interconnect         Window Bridge | tings Project Settings Instance Parameters System Inspector   HDL Example Generation  ne  ne  ne  ne  ne  ne  completed  for CirtestDEE Jlano_ComplexFIR_Tutorial_v12DE0_Nano_QsysBase/DEf  for CirtestDEE Jlano_ComplexFIR_Tutorial_v12DE0_Nano_QsysBase/DEf  for CirtestDEE Jlano_ComplexFIR_Tutorial_v12DE0_Nano_QsysBase/DEf  pronizer: DEE_Nano_ComplexFIR_Tutorial_v12DE0_Nano_QsysBase/DEf  pronizer: DEE_Nano_ComplexFIR_Tutorial_v12DE0_Nano_QsysBase/DEf  pronizer: DEE_Nano_ComplexFIR_Tutorial_v12DE0_Nano_QsysBase/DEf  pronizer: DEE_Nano_ComplexFIR_Tutorial_v12DE0_Nano_QsysBase/DEf  pronizer: DEE_Nano_ComplexFIR_Tutorial_v12DE0_Nano_QsysBase/DEf  pronizer: DEE_Nano_ComplexFIR_Tutorial_v12DE0_Nano_QsysBase/DEf  pronizer: DEE_Nano_ComplexFIR_Tutorial_v12DE0_Nano_QsysBase/DEf  pronizer: DEE_Nano_ComplexFIR_Tutorial_v12DE0_Nano_QsysBase/DEf  pronizer: DEE_Nano_ComplexFIR_Tutorial_v12DE0_Nano_QsysBase/DEf  pronizer: DEE_Nano_ComplexFIR_Tutorial_v12DE0_Nano_QsysBase/DEf  pronizer: DEE_Nano_ComplexFIR_Tutorial_v12DE0_Nano_ComplexFIR_Tutorial_v12DE0_Nano |
| New Edit 🗣 Add                                                                                                    |                                                                                                    |
| Messages                                                                                                    |                                                                                                    |
| Description                                                                                                    | Path                                                                                                    |
| = 🛕 2 Warnings                                                                                                    |                                                                                                    |
| filt_module_0.p_cpu_proc_output_stream does not have byteenables. W                                                                                                    | tes from narrow master cpu.data_master may resul System.cpu.data_master/fitt_module_0.p_cpu_proc_output_stream                                                                                                    |
| filt_module_0.p_cpu_proc_input_stream does not have byteenables. Wri                                                                                                    | s from narrow master cpu.data_master may result System.cpu.data_master/fit_module_0.p_cpu_proc_input_stream                                                                                                    |
| - () 12 Info Messages                                                                                                    |                                                                                                    |
| <ol> <li>PIO inputs are not hardwired in test bench. Undefined values will be read from<br/>0 Errors, 2 Warnings</li> </ol>                                                                                                    | IO inputs during simulation. System key                                                                                                    |

When generation is complete you may exit **Qsys** and return to **Quartus**. Note that this step is required each time that you export your design from CoDeveloper.

Your project is now ready for FPGA binary generation and subsequent downloading.

Tip: you may wish to to save your Altera project at this point and save a copy for later use with other CoBuilder-generated projects.

### See Also

Step 8: Generating the FPGA Binary

# 1.8 Generating the FPGA Binary

# **ComplexFIR Filter Tutorial, Step 8**

At this point, if you have followed the tutorial steps carefully you have successfully:

- Generated hardware and software files from the CoDeveloper environment.
- Opened the Altera Quartus II project and used Qsys to add the filt module to a Nios II-based platform.
- Imported your CoDeveloper-generated files to the Altera tools environment.

You are now ready to generate the FPGA binary and download the complete application to the target platform. This process is not complicated (at least in terms of your actions at the keyboard) but can be time consuming due to the large amount of processing that is required within the **Altera** tools.

### **Compiling the System**

Now you're ready to synthesize, download, and run the application. To generate the FPGA binary, in **Quartus II** select **Processing** -> **Start Compilation** as shown below:

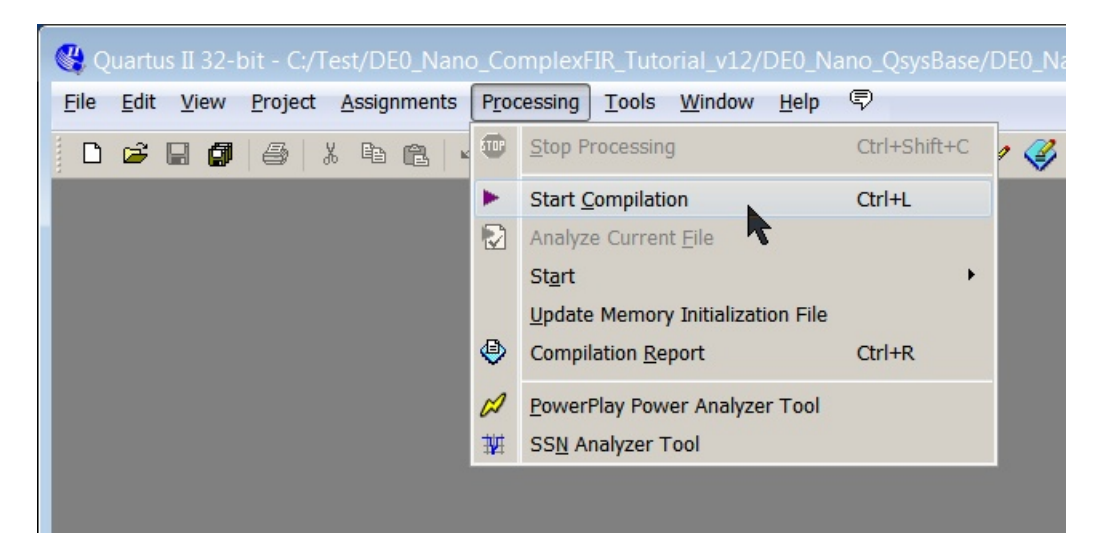

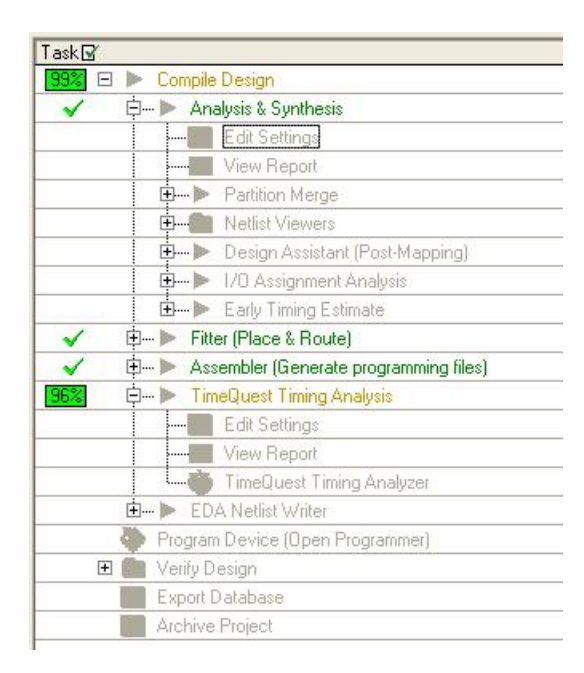

From the **Task** window, you can see the compilation progress.

Note: this process may require 5 minutes or more to complete, depending on the speed and memory of your development system.

During compilation, **Quartus** will analyze the generated HDL source files, synthesize the necessary logic and create logic that is subsequently placed and routed into the FPGA along with the **Nios II** processor and interface elements that were previously specified. The result will be a FPGA binary .sof file (in the appropriate Altera device format) ready for downloading to the device.

### **Downloading the FPGA Binary**

Note: Before continuing, ensure that the DE0 Nano board is already connected to the PC via the supplied USB cable.

When the FPGA binary has been generated, select **Tools** -> **Programmer** to open a new programming file. Select **File** -> **Save As** and save the chain description file as ComplexFIR.cdf (make sure the "Add file to current project" option is selected).

The programming file **DE0\_Nano.sof** should be visible in the programming window. If it is not, select **Add File...** and open **DE0\_Nano.sof**.

Enable Program/Configure for **DE0\_Nano.sof** and make sure your programming hardware is configured properly. Click **Start** to begin downloading the **DE0\_Nano.sof** file to the target device.

Note: If you do not have the full license for **OpenCore Plus** megafunctions, such as when using the **Quartus II Web Edition**, then a message will pop up. Click **OK** to continue. The FPGA binary file will also be named **DE0\_Nano\_time\_limited.sof** instead. After the downloading is done, a **OpenCore Plus Status** message box will pop up. Don't click the **Cancel** button. Otherwise the downloaded FPGA binary will not function correctly.

| 👋 Programmer - (       |                                             |                               |                              |               |                       | no - RE(  |                 |              | • ×             |
|------------------------|---------------------------------------------|-------------------------------|------------------------------|---------------|-----------------------|-----------|-----------------|--------------|-----------------|
| <u>File Edit V</u> iew | Processing Tools                            | <u>W</u> indow <u>H</u> elp 🛡 |                              |               |                       | h}        | Sear            | ch altera.co | m 🔇             |
| Hardware Setu          | p USB-Blaster [US<br>e ISP to allow backgro | B-0] Mo                       | ode: JTAG<br>or MAX II and M | AX V devices) | F                     | Progress: | 10              | 0% (Succes   | sful)           |
| ▶ Start                | File                                        | Device                        | Checksum                     | Usercode      | Program/<br>Configure | Verify    | Blank-<br>Check | Examine      | Security<br>Bit |
| Min Stop               | DE0_Nano.sof                                | EP4CE22F17                    | 0065ABB4                     | FFFFFFF       | V                     |           |                 |              |                 |
| Add File               | •                                           |                               |                              |               |                       |           |                 |              | Þ               |
| Change File            |                                             |                               |                              |               |                       |           |                 |              |                 |
| Add Device             |                                             |                               |                              |               |                       |           |                 |              | Ш               |
| Down                   | EP4CE2                                      | 2F17                          |                              |               |                       |           |                 |              | -<br>-          |

The Programmer tool will appear similar to below upon successful download of the FPGA binary:

Now that the hardware is programmed, you are ready to download and run the software application on the platform.

# See Also

Step 9: Running the Application on the Platform

# 1.9 Running the Application on the Platform

### **ComplexFIR Filter Tutorial, Step 9**

In the previous step, you programmed the FPGA device with the design you created in **Quartus** and **Qsys**. Now you will use **Altera Nios II IDE** to compile the software portion of the project and run it on the development board.

### **Create Software Projects**

Begin by starting the Nios II IDE from Quartus II via Tools -> Nios II Software Build Tools for Eclipse.

When the **Workspace Launcher** window appears, set the **Workspace** to the directory <your path>\DE0\_Nano\_ComplexFIR\_Tutorial\_v12\DE0\_Nano\_QsysBase\SDK\workspace as shown below:

| Service Launcher                                                                                                   |                |
|----------------------------------------------------------------------------------------------------|----------------|
| Select a workspace                                                                                                 |                |
| Eclipse stores your projects in a folder called a workspace.<br>Choose a workspace folder to use for this session. |                |
| Workspace: mplexFIR_Tutorial_v12\DE0_Nano_QsysBase\SDK\workspace                                                   | <u>B</u> rowse |
|                                                                                                    |                |
|                                                                                                    |                |
| Use this as the default and do not ask again                                                                       |                |
|                                                                                                    |                |
| ОК                                                                                                    | Cancel         |

Create a new project to manage the **ComplexFIR** software files. Select **File** -> **New** -> **Nios II Application and BSP from Template** and a dialog box will appear. Set the following:

- **SOPC Information File name:** <your path>\DE0\_Nano\_ComplexFIR\_Tutorial\_v12 \DE0\_Nano\_QsysBase\DE0\_Nano\_Qsys.sopcinfo
- CPU name: cpu
- Use default location: checked
- Project name: ComplexFIR
- Templates: Hello World

The dialog box will now look as below:

| Nios II Application and BSP from Template                                                                                                    |
|----------------------------------------------------------------------------------------------------|
| Nios II Software Examples                                                                                                    |
| Create a new application and board support package based on a software example template                                                                                                    |
| Target hardware information                                                                                                    |
| SOPC Information File name: \DE0_Nano_QsysBase\DE0_Nano_Qsys.sopcinfo                                                                                                    |
| CPU name: cpu -                                                                                                    |
| Application project                                                                                                    |
| Project name: ComplexFIR                                                                                                    |
| Use default location  Project location: C:\Test\DE0_Nano_ComplexFIR_Tutorial_v12\DE0_Nano_(  Project template                                                                                                    |
| Templates Template description                                                                                                    |
| Blank Project   Board Diagnostics   Count Binary   Hello Freestanding   Hello MicroC/OS-II   Hello World   Hello World   Hello World   Hello World   This example runs with or without the MicroC/OS-II RTOS and requires an STDOUT device in your system's hardware. |
|                                                                                                    |
|                                                                                                    |

Click **Finish** to create the new project along with its associated BSP. Two new projects **ComplexFIR** and **ComplexFIR\_bsp** should appear in the **Project Explorer** window.

### Add Exported Software to ComplexFIR Project

To add the exported software from CoDeveloper, right-click the **ComplesFIR** project in the **Project Explorer** and then select **New -> Folder**, a **New Folder** window will appear. Click the **Advanced** button, select **Link to alternate location (Linked Folder)**, then type the path or click **Browse** to select the <your path>\DE0\_Nano\_ComplexFIR\_Tutorial\_v12

\DE0\_Nano\_QsysBase\SDK\ComplexFIR\export\_sw directory already containing exported software files from CoDeveloper. The **New Folder** window should now appear similar to below:

| Dew Folder                                                                                                    | 2                    |           |
|----------------------------------------------------------------------------------------------------|----------------------|-----------|
| Folder                                                                                                    | .0                   |           |
| Create a new folder resource.                                                                                                    |                      |           |
| Enter or select the parent folder:                                                                                                    |                      |           |
| ComplexFIR                                                                                                    |                      |           |
| <ul> <li>Image: Antiperiod of the second second secon</li></ul> |                      |           |
|                                                                                                    |                      |           |
|                                                                                                    |                      |           |
| Folder name: export_sw                                                                                                    |                      |           |
| << <u>A</u> dvanced                                                                                                    |                      |           |
| ○ 🗁 Use <u>d</u> efault location                                                                                                    |                      |           |
| <ul> <li>Link to alternate location (Linked Folder)</li> </ul>                                                                                                    | er)                  |           |
| r12\DE0_Nano_QsysBase\SDK\ComplexFIR\export_sw                                                                                                    | Browse               | Variables |
|                                                                                                    |                      |           |
| Resource <u>F</u> ilters                                                                                                    |                      |           |
|                                                                                                    |                      |           |
| ?                                                                                                    | <u><u>F</u>inish</u> | Cancel    |

Click the Finish button to continue.

To add the exported source code to be built as part of the **ComplexFIR** project, in the **Project Folders** view, first expand the directory **ComplexFIR** -> **export\_sw** -> **filt** to view all the exported source files. For each of the \*.c files, right-click and select Add to Nios II Build, a green dot will now appear next to each of the files. Upon completion, the Project Folders view must look as below:

| 🔁 Project Explorer 🕱 🛛 🖻 😫 🔝 🍷 🗖 🗖                                                                                                    |
|----------------------------------------------------------------------------------------------------|
| ⊿ 🤔 ComplexFIR                                                                                                    |
| Binaries                                                                                                    |
| Includes                                                                                                    |
| ▲ Get export_sw                                                                                                    |
| 🔺 🔁 filt                                                                                                    |
| ComplexFilter.c                                                                                                    |
| If ComplexFilter.h                                                                                                    |
| Ifilt_module_co_init.c                                                                                                    |
| ⊳ 🛃 Filter_sw.c                                                                                                    |
| ▷ B Filter.h                                                                                                    |
| 🖻 🗁 obj                                                                                                    |
| Image: Image: |
| ScomplexFIR.elf - [alteranios2/le]                                                                                                    |
| ComplexFIR.map                                                                                                    |
| ComplexFIR.objdump                                                                                                    |
| create-this-app                                                                                                    |
| 💩 Makefile                                                                                                    |
| 🖹 readme.txt                                                                                                    |
| ComplexFIR_bsp [DE0_Nano_Qsys]                                                                                                    |

The **ComplexFIR** project was started using a **Hello World** template which must now be modified in order to call the **main** routine in the exported source files. To make this change, open **hello\_world.c** by double-clicking the file name in the **Project Explorer** view. Scroll down to the **main()** routine and add the two lines:

```
extern int impc_main();
impc_main();
```

to make it look exactly like what appears below:

```
🖻 hello_world.c 🕱
  /*
  * "Hello World" example.
  *
  * This example prints 'Hello from Nios II' to the STDOUT stream. It runs on
  * the Nios II 'standard', 'full featured', 'fast', and 'low cost' example
  * designs. It runs with or without the MicroC/OS-II RTOS and requires a STDOUT
  * device in your system's hardware.
  * The memory footprint of this hosted application is ~69 kbytes by default
   * using the standard reference design.
   *
   * For a reduced footprint version of this template, and an explanation of how
   * to reduce the memory footprint for a given application, see the
   * "small hello world" template.
   *
   */
  #include <stdio.h>
  int main()
  {
   printf("Hello from Nios II!\n");
    extern int impc main();
    impc main();
    return 0;
  }
```

Save the source file via Ctrl+S.

### **Build and Run ComplexFIR Project**

Now build the project by right-clicking the **ComplexFIR** project and selecting **Build Project**. The IDE will build both the **ComplexFIR\_bsp** which includes a driver for the Impulse C hardware module created by CoDeveloper, along with the application software code in the **ComplexFIR** project.

Once the software has finished building, you are ready to run the application on the hardware platform. Right-click the **ComplexFIR** project and select **Run As** -> **Nios II Hardware**.

You should see printed output in the **Nios II Console** window similar to below:

| 🚼 Problems 🙆 Tasks 💷 Console 🔲 Properties 🔚 Nios II Console 🕱                                                                                        |
|----------------------------------------------------------------------------------------------------|
| ComplexFIR Nios II Hardware configuration - cable: USB-Blaster on localhost [USB-0] device ID: 1 instance ID: 0 name: jtag_uart                      |
| Hello from Nios II!                                                                                                    |
| / _/ // // C-toFPGA Tools<br>/// _ ` \/ \/ //// // _ ¥ // for Altera FPGA<br>_///////////// ( )/ // Platforms<br>/////////////////////////////////// |
| Complex FIR Filter Acceleration demonstration, featuring the Altera<br>Nios II Processor, Cyclone-III FPGA and Impulse C-to-FPGA tools.              |
| <pre>====================================</pre>                                                                                                    |
| Running the Accelerated Version                                                                                                    |
| > Done filtering two slots, execution time : 0.040000 seconds                                                                                        |
| > Acceleration factor: 129.42X                                                                                                    |
| > Visit www.ImpulseC.com to learn more!                                                                                                    |
|                                                                                                    |

The result tells us that with hardware acceleration, the execution of the ComplexFIR filter is 129.42 times faster than the software-only version running on the Nios II CPU as configured.

Congratulations! You have successfully completed the Complex FIR tutorial.

### See Also